# Azure Active Directory × Knowledge Suite SSO 設定

# 操作マニュアル

2023年6月1日

ブルーテック株式会社

Copyright © BlueTec Inc. All Rights Reserved.

# 目次

| <b>1</b> | Azure ADと Knowledge Suiteの SSO 連携の流れ | . 2 |
|----------|--------------------------------------|-----|
| ∎2       | シングルサインオンの設定(Azure AD)               | . 3 |
| ∎3       | ユーザーとグループの割り当て(Azure AD)             | 11  |
| ∎4       | SSO 設定(Knowledge Suite)              | 14  |
| ∎5       | Knowledge Suite に SSO ログインする         | 16  |

# ■1 Azure ADと Knowledge Suiteの SSO 連携の流れ

Azure Active Directory (以下、Azure AD) と Knowledge Suite を SSO 連携するためには、以下の設 定が必要です。

- STEP1 Azure AD 側でシングルサインオンの設定を行う
- ▼ STEP2

2 Azure AD 側でユーザーとグループの割り当てを行う

- ▼ STEP3 Know
  - Knowledge Suite側でSSO設定を行う

# ■2 シングルサインオンの設定(Azure AD)

Azure AD にて、アプリケーションの作成や SAML の設定などを行います。

| ≡ | Microsoft Azure | ♪ リソース、サービス               | ス、ドキュメントの検索       | (G+/)               |             |                 |            | Þ                  | <b>₽</b>        | ٢    | ⑦ ନ           | XXXXXXXXX<br>既定のディレクトリ |
|---|-----------------|---------------------------|-------------------|---------------------|-------------|-----------------|------------|--------------------|-----------------|------|---------------|------------------------|
|   | Azure サービ       | z                         | -                 |                     |             |                 |            |                    |                 |      |               |                        |
|   | +               | ٠                         | 2                 |                     | ۲           |                 | SQL        | <b>S</b>           |                 |      | $\rightarrow$ |                        |
|   | リソースの作成         | Azure Active<br>Directory | クイック スタート<br>センター | Virtual<br>Machines | App Service | ストレージ アカウン<br>ト | SQL データベース | Azure Cosmos<br>DB | Kubernete<br>ビス | s サー | その他のサービ       | χ                      |
|   | リソース            |                           |                   |                     |             |                 |            |                    |                 |      |               |                        |
|   | <b>最近</b> お気に   | :入り                       |                   |                     |             |                 |            |                    |                 |      |               |                        |
|   | 名前              |                           |                   |                     | 種類          |                 |            |                    | 最終表示            | E    |               |                        |
|   |                 |                           |                   |                     |             |                 |            |                    |                 |      |               |                        |
|   |                 |                           |                   |                     | 最近表示された     | :リソースはありません     |            |                    |                 |      |               |                        |
|   |                 |                           |                   |                     | すべての        | リソースを表示         |            |                    |                 |      |               |                        |
|   |                 |                           |                   |                     |             |                 |            |                    |                 |      |               |                        |
|   |                 |                           |                   |                     |             |                 |            |                    |                 |      |               |                        |

1. Microsoft Azure にログインし、「Azure Active Directory」をクリックします。

|                                           | 、サービス、ドキュメントの検索 | 쳐 (G+/)                |           |           | 2     | Ŗ   | Q | ŝ | ? | ন্থি | XXXXXXXXX<br>既定のディレクトリ |
|-------------------------------------------|-----------------|------------------------|-----------|-----------|-------|-----|---|---|---|------|------------------------|
| ホーム >                                     |                 |                        |           |           |       |     |   |   |   |      |                        |
| i 既定のディレクトリ   栂<br>Azure Active Directory | · 要 …           |                        |           |           |       |     |   |   |   |      | ×                      |
| «                                         | 十 追加 ~ 🔅 ラ      | テナントの管理 🏼 🎦 新着情報       | 📴 プレビュー機能 | 🔗 フィードバック | フがある場 | 合 ~ |   |   |   |      |                        |
| 0 概要                                      |                 |                        |           |           |       |     |   |   |   |      |                        |
| 🕶 プレビュー機能                                 | 概要 監視中 フ        | プロパティ チュートリアル          |           |           |       |     |   |   |   |      |                        |
| ★ 問題の診断と解決                                | ▶ テナントの検索       |                        |           |           |       |     |   |   |   |      |                        |
| 管理                                        | 甘大结构            |                        |           |           |       |     |   |   |   |      |                        |
| ▲ ユーザー                                    | 基本              |                        |           |           |       |     |   |   |   |      |                        |
| 🎥 グループ                                    | 名前              | 既定のディレクトリ              | ユーザー      | 1         |       |     |   |   |   |      |                        |
| External Identities                       | テナント ID         | xxxxxxxxxxxxxxxxxxxx 🗈 | グループ      | 0         |       |     |   |   |   |      |                        |
| ♣ ロールと管理者                                 |                 |                        | A         |           |       |     |   |   |   |      |                        |
| ▲ 管理単位                                    | プライマリ ドメイン      | XXXXXXXXXX             | アブリケーシ    | 0         |       |     |   |   |   |      |                        |
| 👪 エンタープライズ アプリケーション                       | ライセンス           | Azure AD Free          | デバイス      | 0         |       |     |   |   |   |      |                        |
| 耳 デバイス                                    | アラート            |                        |           |           |       |     |   |   |   |      |                        |
| 🗱 アプリの登録                                  |                 |                        |           |           |       |     |   |   |   |      |                        |

2. 「エンタープライズアプリケーション」をクリックします。

|                                         | クリソース、サービス、ドキュメントの検索 (G+/) 区 時 Q 参 ⑦ 反 XXXXXXXX<br>東定のディレクトリ                                  | 0 |
|-----------------------------------------|-----------------------------------------------------------------------------------------------|---|
| ホーム > 既定のディレクトリ   エン                    | タープライズ アプリケーション > エンタープライズ アプリケーション                                                           |   |
| <b>エンタープライズ</b><br>既定のディレクトリ - Azure Ac | アプリケーション   すべてのアプリケーション … × ve Directory                                                      |   |
| 概要                                      | ≪ 🕇 新しいアプリケーション 🕑 更新 🛓 ダウンロード (エクスポート)   <b>6</b> プレビューの情報   ☷ 列   🖬 プレビュー機能   🖓 フィードバックがある場合 |   |
| 1 概要                                    | Azure AD テナントを ID プロパイダーとして使用するように設定されている、ご自身の組織内のアプリケーションを表示、フィルター処理、検索します。                  |   |
| ★ 問題の診断と解決                              | 組織で管理されているアプリケーションのリストは、アプリケーションの登録にあります。                                                     |   |
| 管理                                      |                                                                                               | ) |
| ■ すべてのアプリケーション                          | 0 個のアプリケーションが見つかりました                                                                          |   |
| 🐯 アプリケーション プロキシ                         | 名前 ↑↓ オブジェクト ID アブリケーション ID ホームページ URL 作成日 ↑↓ 証明書有効期限の状                                       | _ |
| 😂 ユーザー設定                                | 結果がありません                                                                                      | _ |
| 🎟 コレクション                                |                                                                                               |   |
| セキュリティ                                  |                                                                                               |   |
| 💺 条件付きアクセス                              |                                                                                               |   |
| ⑦ 同意とアクセス許可                             |                                                                                               |   |
| アクティビティ                                 |                                                                                               |   |
| コ サインイン ログ                              |                                                                                               |   |

3. 「+新しいアプリケーション」をクリックします。

| ■ Microsoft Azure                                               | 𝒫 リソ−ス、サ−ビス、ト                               | キュメントの検索 (G+/)                          |                                        |                                  | Þ                            | - Q             | Q            | ٢            | 0            | 8              | XXXXXXXXX<br>既定のディレクトリ  |
|-----------------------------------------------------------------|---------------------------------------------|-----------------------------------------|----------------------------------------|----------------------------------|------------------------------|-----------------|--------------|--------------|--------------|----------------|-------------------------|
| ホーム > 既定のディレクトリ   エ                                             | ンタープライズ アプリケーシ                              | ヨン > エンタープライズ アプリケー                     | ション すべてのアプリケーション >                     |                                  |                              |                 |              |              |              |                |                         |
| Azure AD ギャラリ                                                   | ーの参照                                        |                                         |                                        |                                  |                              |                 |              |              |              |                | ×                       |
| 十 独自のアプリケーションの作成                                                | 戈 🔗 フィードバックが                                | ある場合                                    |                                        |                                  |                              |                 |              |              |              |                |                         |
| Azure AD アプリ ギャラリーは、シン<br>より安全にアプリに接続することがて<br>用して要求を提出できます。この記 | /グル サインオン (SSO) と自<br>できます。ここで独自のアプリ<br>已事。 | 動ユーザー プロビジョニングの展開と<br>ケーションを参照または作成してくだ | 構成を簡単にする数千のアプリのカタ<br>さい。他の組織が検出して使用できる | ログです。 アプリ ギャラリー<br>ように、開発したアプリケー | からアプリをデプロイ<br>-ションを Azure AD | するときに、<br>ギャラリー | 、事前に<br>に公開す | 構築され<br>る場合( | たテンフ<br>t、次に | プレートを消<br>説明され | 5用して、ユーザーを<br>ているプロセスを使 |
| ▶ アプリケーションを検索                                                   |                                             | シングル サインオン:すべて                          | ユーザー アカウントの管理 : All                    | カテゴリ:すべて                         |                              |                 |              |              |              |                |                         |
| クラウド プラットフォーム                                                   |                                             |                                         |                                        |                                  |                              |                 |              |              |              |                |                         |
| Amazon Web Ser                                                  | rvices (AWS)                                | Google Clou                             | ud Platform                            | c                                | Dracle                       |                 |              |              |              |                |                         |
|                                                                 |                                             |                                         |                                        | -                                |                              |                 |              |              |              |                |                         |
| aw                                                              | /S                                          | E C                                     |                                        | С.                               |                              |                 |              |              |              |                |                         |
|                                                                 | ~                                           |                                         |                                        |                                  |                              |                 |              |              |              |                |                         |
|                                                                 |                                             | Google                                  | e Cloud                                |                                  |                              |                 |              |              |              |                |                         |
|                                                                 |                                             |                                         |                                        |                                  |                              |                 |              |              |              |                |                         |

4. 「+独自のアプリケーションの作成」をクリックします。

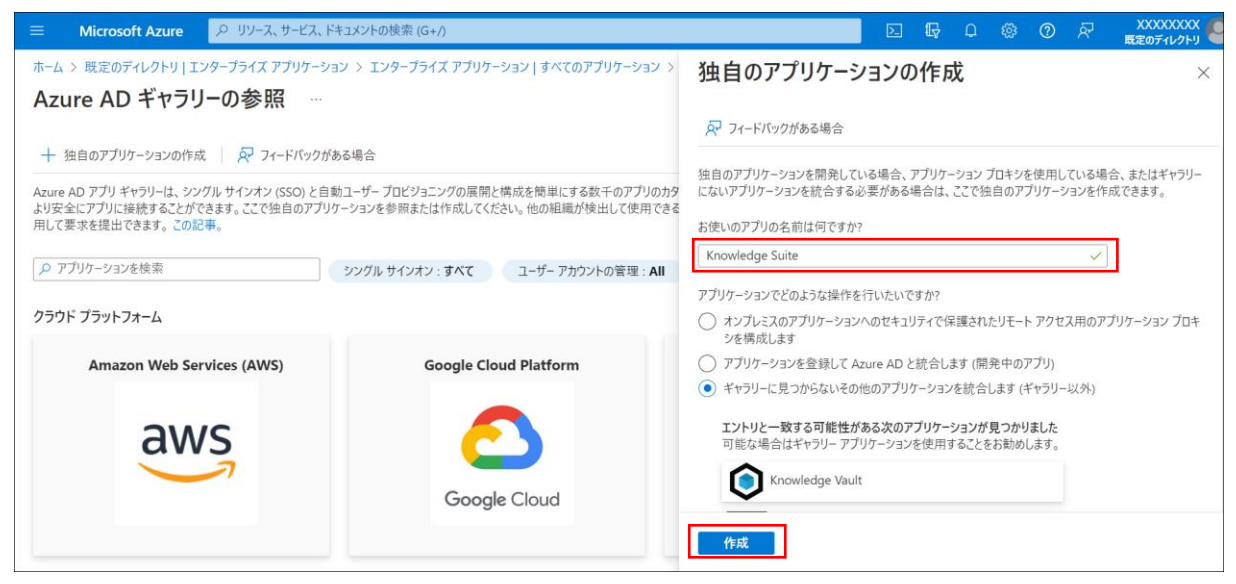

5. 「お使いのアプリの名前は何ですか?」で「Knowledge Suite」と入力し、[作成]をクリックします。

| ■ Microsoft Azure                                                                                                    | ・P リソース、サービス、ドキュメントの検索 (G+/)                                                                                                    | Þ                    | P   | Ø | ŵ | ? | R | XXXXXXXXXX<br>既定のディレクトリ |
|----------------------------------------------------------------------------------------------------|----------------------------------------------------------------------------------------------------|----------------------|-----|---|---|---|---|-------------------------|
| ホーム > 既定のディレクトリ   エ                                                                                                    | νターブライズ アブリケーション > エンターブライズ アブリケーション   すべてのアブリケーション > Azure AD ギャラリーの参照 ><br>uite   概要 …<br>/                                                                |                      |     |   |   |   |   | ×                       |
| <ul> <li>職要</li> <li>デブロイ計画</li> <li>管理</li> <li>ゴロバティ</li> <li>所有者</li> <li>ロールと管理者</li> <li>ユーザーとグルーブ</li> <li>シングル サインオン</li> <li>オロバションダ</li> </ul> | ★ プロパティ 名前 ○ Knowledge Suite □ アブリケーション ID ○ Ef4a7d92-3905-4940-8d61 □ オブジェクト ID ○ 6411d49a-dc1c-4000-b9c5 □ Getting Started                                 |                      |     |   |   |   |   |                         |
| <ul> <li>アブリケーションプロキシ</li> <li>セルフサービス</li> <li>カスタム セキュリティ属性 (プレ<br/>セキュリティ</li> </ul>                                                                 | 1、ユーザーとグループの割り当て<br>特定のユーザーおよびグループにアプリケーション<br>へのアクセスを付与<br>ユーザーとグループの割り当て       う       2、シングル サインオンの設定<br>ユーザーが自分の Azure AD デ<br>て、アブリケーションにサインイン<br>作業の開始 | E<br>愛格情報を<br>できるよう( | 使用し |   |   |   |   |                         |

6. 「シングルサインオンの設定」の「作業の開始」をクリックします。

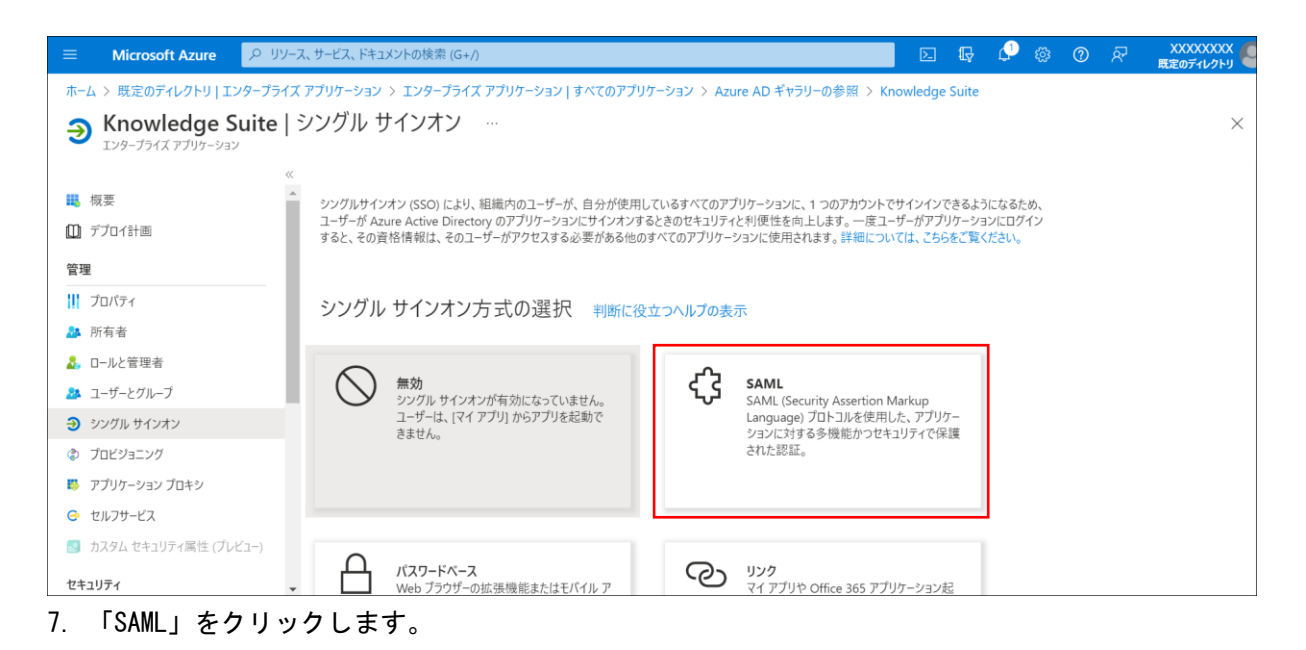

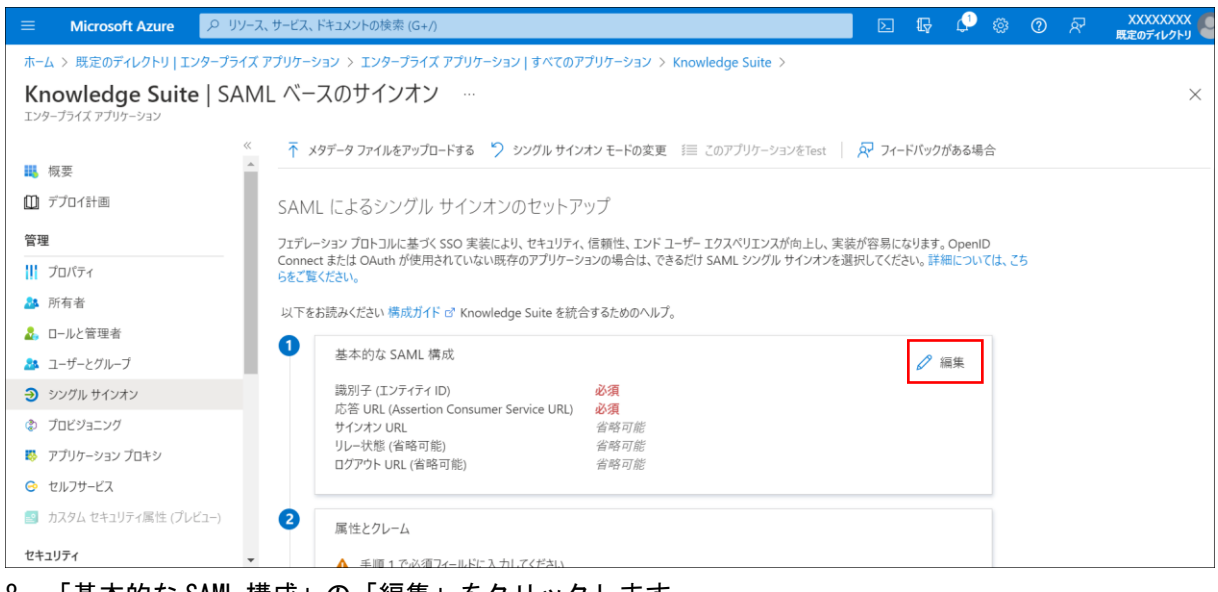

8. 「基本的な SAML 構成」の「編集」をクリックします。

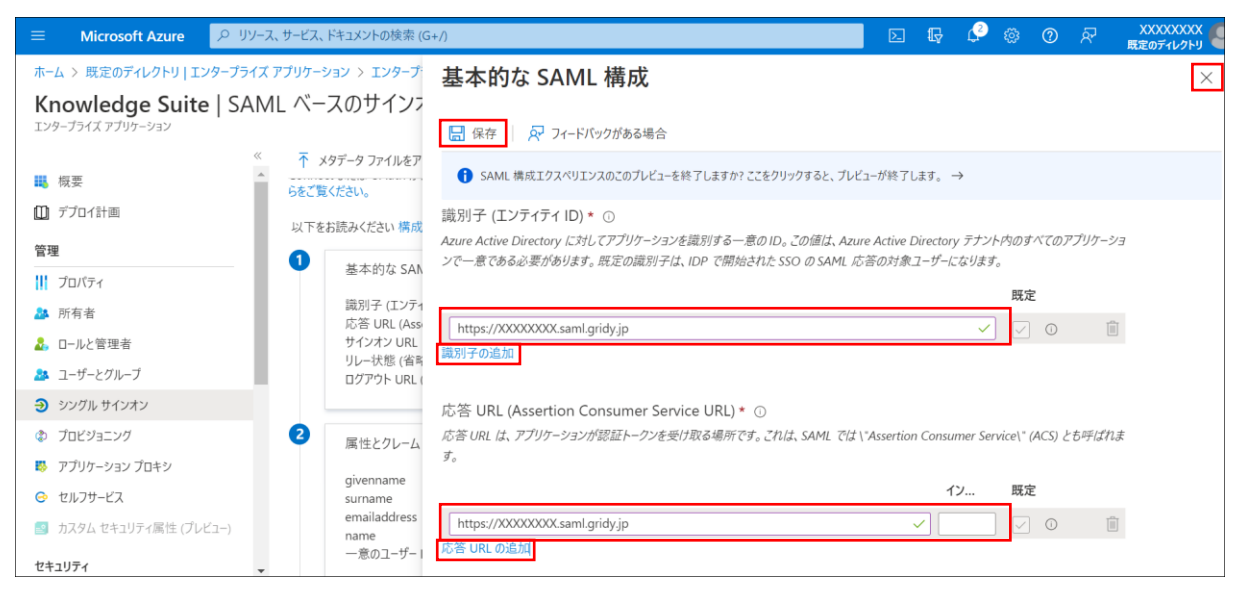

 「識別子の追加」と「応答 URL の追加」をクリックすると入力欄が表示されるので、「https://[サ ブドメイン(※)].saml.gridy.jp」と入力し「保存」をクリックします。 保存後は右上の「×」をクリックします。 ※サブドメインには任意の値を入力してください。 ※どちらも同じ URL を指定してください。ここで設定した URL が、SSO 利用時の URL となります。

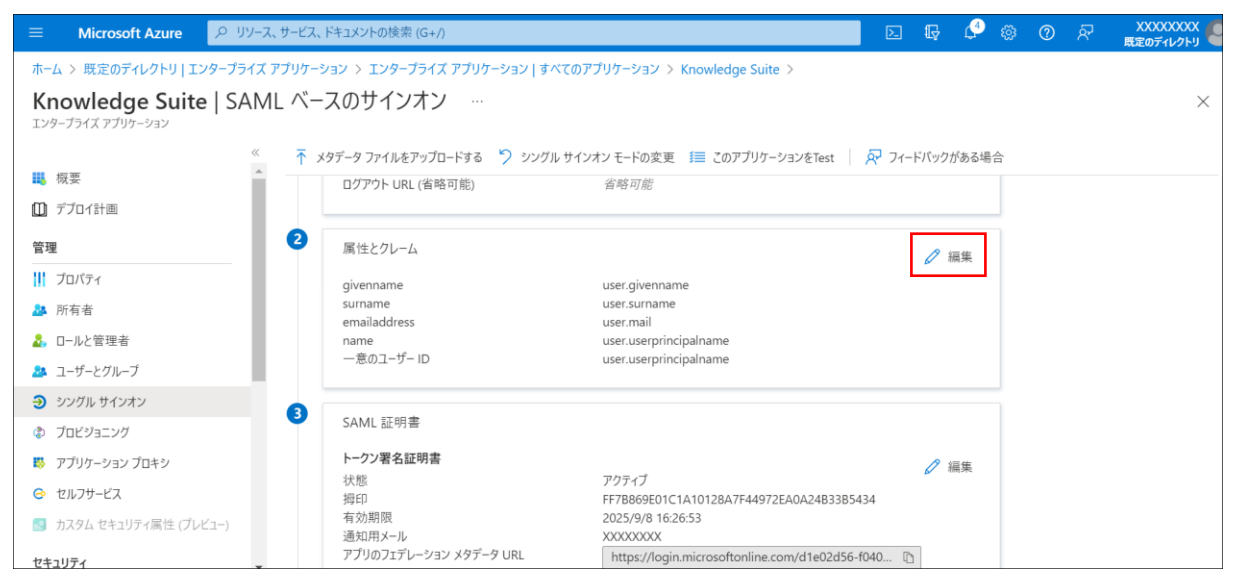

10. 「属性とクレーム」の「編集」をクリックします。

| ■ Microsoft Azure ノク リソース、サービス、ドキュメントの検索                        | (G+/)                                                    |                | R.      | Ø      | © %    | 8          | XXXXXXXXX<br>既定のディレクトリ |
|-----------------------------------------------------------------|----------------------------------------------------------|----------------|---------|--------|--------|------------|------------------------|
| ホーム > 既定のディレクトリ   エンターブライズ アプリケーション > エンターブ<br>属性とクレーム …        | ライズ アプリケーション   すべてのアプリケーション > Knowledge Suite   S        | SAML ベースのサインオン | / > SAN | /L ぺ−; | えのサインァ | <b>י</b> > | ×                      |
| + 新しいクレームの追加 + グループ要求を追加する ☷ 列 🛛 📿                              | フィードパックがある場合                                             |                |         |        |        |            |                        |
| 必要な要求<br>21                                                     | 奋                                                        |                |         |        |        |            |                        |
| - 意のユーザー識別子 (名前 ID)                                             | user.userprincipalname [nameid-format:emailAddress] •••• |                |         |        |        |            |                        |
| 追加の要求                                                           |                                                          |                |         |        |        |            |                        |
| クレーム名                                                           | 值                                                        |                |         |        |        |            |                        |
| http://schemas.xmlsoap.org/ws/2005/05/identity/claims/emailadd  | user.mail ····                                           |                |         |        |        |            |                        |
| http://schemas.xmlsoap.org/ws/2005/05/identity/claims/givenname | user.givenname ····                                      |                |         |        |        |            |                        |
| http://schemas.xmlsoap.org/ws/2005/05/identity/claims/name      | user.userprincipalname ····                              |                |         |        |        |            |                        |
| http://schemas.xmlsoap.org/ws/2005/05/identity/claims/surname   | user.surname ····                                        |                |         |        |        |            |                        |
| ◇ 詳細設定 (プレビュ−)                                                  |                                                          |                |         |        |        |            |                        |

11. 「一意のユーザー識別子(名前 ID)」をクリックします。

| E Microsoft Azure アリソー      | ス、サービス、ドキュメントの検索 (G+/)  に                                                   | 0 |
|-----------------------------|-----------------------------------------------------------------------------|---|
| ··· > エンタープライズ アプリケーション   す | べてのアプリケーション > Knowledge Suite   SAML ペースのサインオン > SAML ペースのサインオン > 属性とクレーム > |   |
| 要求の管理                       |                                                                             | < |
| 📙 保存 🗙 変更の破棄 🗌 🔗 フィー        | ドバックがある場合                                                                   |   |
| 名前                          | nameidentifier                                                              |   |
| 名前空間                        | http://schemas.xmlsoap.org/ws/2005/05/identity/claims                       |   |
| へ 名前識別子の形式の選択               |                                                                             |   |
| 名前識別子の形式 *                  | โซิร×-ม ทหัน                                                                | - |
| ソース *                       | ● 属性 ○ 変換                                                                   |   |
| ソース属性 *                     | user.mail                                                                   |   |
| ∨ 要求条件                      |                                                                             |   |
|                             |                                                                             |   |
|                             |                                                                             |   |
|                             |                                                                             |   |

12. 「ソース属性」で「user.mail」を選択し、「保存」をクリックします。

| ■ Microsoft Azure クリソース、サービス、ドキュメントの検索                          | (G+/)                                    |                        | G 🗘 👳        | ⑦ 𝔄    | XXXXXXXXX<br>既定のディレクトリ |
|-----------------------------------------------------------------|------------------------------------------|------------------------|--------------|--------|------------------------|
| ホーム > 既定のディレクトリ   エンタープライズ アプリケーション > エンタープ                     | プライズ アプリケーション すべてのアプリケーション > Knowledge S | Suite   SAML ベースのサインオン | > SAML ペースのサ | インオン > |                        |
| 属性とクレーム                                                         |                                          |                        |              |        | ×                      |
| + 新しいクレームの追加 + グループ要求を追加する ☷ 列   👰                              | 〕フィードバックがある場合                            |                        |              |        |                        |
| 必要な要求                                                           |                                          |                        |              |        |                        |
| クレーム名                                                           | 値                                        |                        |              |        |                        |
| 一意のユーザー識別子 (名前 ID)                                              | user.mail [nameid-format:emailAddress]   |                        |              |        |                        |
| 追加の要求                                                           |                                          |                        |              |        |                        |
| クレーム名                                                           | 値                                        |                        |              |        |                        |
| http://schemas.xmlsoap.org/ws/2005/05/identity/claims/emailadd  | user.mail •••                            |                        |              |        |                        |
| http://schemas.xmlsoap.org/ws/2005/05/identity/claims/givenname | user.givenname ····                      |                        |              |        |                        |
| http://schemas.xmlsoap.org/ws/2005/05/identity/claims/name      | user.userprincipalname •••               |                        |              |        |                        |
| http://schemas.xmlsoap.org/ws/2005/05/identity/claims/surname   | user.surname •••                         |                        |              |        |                        |
| ◇ 詳細設定 (プレビュ−)                                                  |                                          |                        |              |        |                        |

13. 「SAML ベースのサインオン」をクリックします。

| E Microsoft Azure                                                                                                    | リソース、サービス、ドキュメントの検索 (G+/                                                                             | ) (                                |                                                                                                    |         | Ŗ      | P    | 0 | 0 | 8 | XXXXXXXXX<br>既定のディレクトリ |
|----------------------------------------------------------------------------------------------------|----------------------------------------------------------------------------------------------------|------------------------------------|----------------------------------------------------------------------------------------------------|---------|--------|------|---|---|---|------------------------|
| ホーム > 既定のディレクトリ   エンター<br>Knowledge Suite   1<br>エンタープライズ アプリケーション                                                                                       | ライズ アブリケーション > エンタープライフ<br>AML ベースのサインオン<br>ペ ネッタデータ ファイルをアップロ                                       | (アプリケーション   す^<br><br>1-ドする り シングル | べてのアプリケーション > Knowledge Suite ><br>レサインオン モードの変更                                                                 | R 71    | ィードバック | がある場 | 合 |   |   | ×                      |
| <ul> <li>秋米</li> <li>デブロイ計画</li> <li>管理</li> <li>ゴロバティ</li> <li>所有者</li> <li>ロールと管理者</li> <li>ユーザーとグルーブ</li> <li>シングル サインオン</li> <li>ブロビジョニング</li> </ul> | 3<br>SAML 証明書<br>トークン署名証明書<br>状態<br>描印<br>有効期限<br>通知用メール<br>アグリのフェデレーショ<br>証明書 (未加工)<br>フェデレーション メタデ | ン メタデータ URL<br>ータ XML              | アクティブ<br>X0XXXXX<br>2025/9/8 1626:53<br>X0XXXXXX<br>https://login.microsoftonline.com/d1e02d<br>ダウンロード<br>ダウンロード | 56-f040 |        | 編集   |   |   |   |                        |
| <ul> <li>アフリケーションフロキシ</li> <li>セルフサービス</li> <li>カスタム セキュリティ属性 (ブレビュー)</li> </ul>                                                                         | <b>検証証明書(省略</b><br>必須<br>アクティブ<br>有効期限切れ                                                             | 可能) (プレビュー)                        | いいえ<br>0<br>0                                                                                                    |         | 0      | 編集   |   |   |   |                        |

14. 「SAML 証明書」の「証明書 (Base64)」の「ダウンロード」をクリックします。
 証明書は「■4 SSO 設定 (Knowledge Suite)」で使用します。

Copyright © BlueTec Inc. All Rights Reserved.

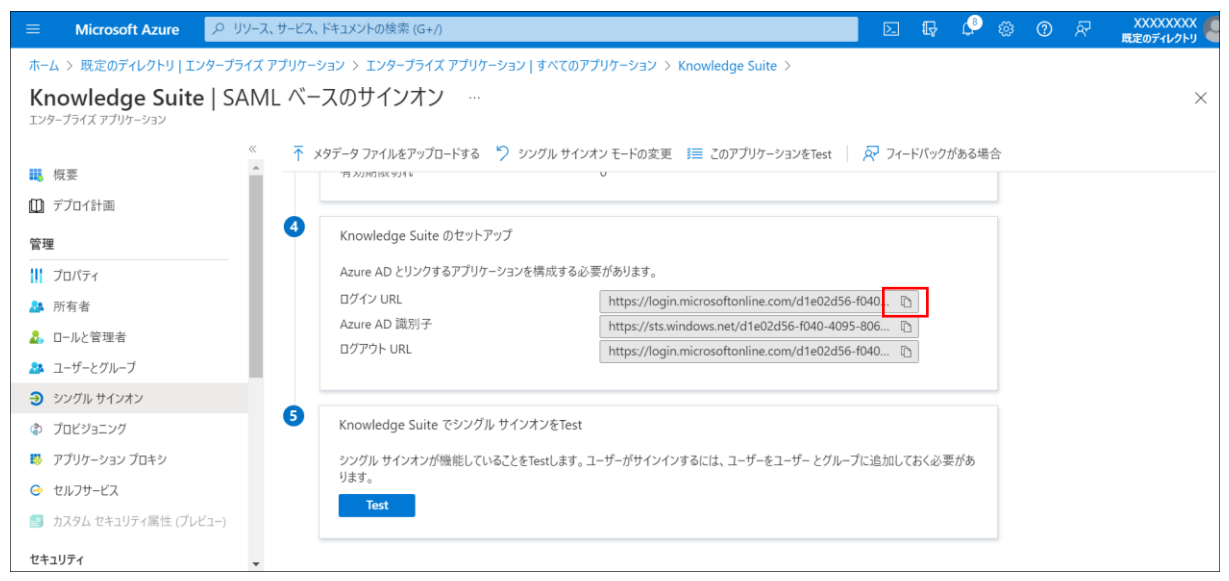

15. 「Knowledge Suite のセットアップ」の「ログイン URL」をクリックしてコピーします。 ログイン URL は「■4 SSO 設定 (Knowledge Suite)」で使用します。

# ■3 ユーザーとグループの割り当て(Azure AD)

作成した Knowledge Suite アプリケーションにユーザーを割り当てます。

| ■ Microsoft Azure                                                           |                                                                                                    | Þ               | Ð           | ¢ | ? | ন্দ | XXXXXXXXX<br>既定のディレクトリ |
|-----------------------------------------------------------------------------|----------------------------------------------------------------------------------------------------|-----------------|-------------|---|---|-----|------------------------|
| ホーム > 既定のディレクトリ   エン                                                        | ノタープライズ アプリケーション > エンタープライズ アプリケーション   すべてのアプリケーション > Azure AD ギャラリーの参照 >                                              |                 |             |   |   |     |                        |
| <b>Knowledge S</b><br>エンタープライズ アプリケーション                                     | uite   概要 ·····                                                                                                    |                 |             |   |   |     | ×                      |
| 11. 概要                                                                      | <ul><li>プロパティ</li></ul>                                                                                                |                 |             |   |   |     |                        |
| デプロイ計画           管理           !!! プロバティ           2 所有者           2 ロールと管理者 | KS 名前 ①<br>Knowledge Suite ①<br>アプリケーション ID ③<br>ef4a7d92-3905-4940-8d61 ①<br>オプジェクト ID ③<br>6411d49a-dc1c-4000-b9c5 ① |                 |             |   |   |     |                        |
| ユーザーとグループ     シングル サインオン     ホープーンジューング                                     | Getting Started                                                                                                    |                 |             |   |   |     |                        |
| <ul> <li>アプリケーション プロキシ</li> </ul>                                           | 1。ユーザーとグループの割り当て Э 2。シングル サインオンの設定                                                                                     | 2               |             |   |   |     |                        |
| セルフサービス     カフタム セキュリティ属性 (プレ)                                              | 特定のユーザーおよびグループにアプリケーション ユーザーが自分の Azure AD 資<br>へのアクセスを付与 て、アプリケーションにサインイン<br>フード レイローブの開始出来て やまつ開始                     | そ格情報を<br>できるように | :使用し<br>こする |   |   |     |                        |
| <ul> <li>リステム ビキユリティ湾性 (ノレ<br/>セキュリティ</li> </ul>                            | ユーリー ユーリー ビゾルーノ (2) 利用 ( 作業の開始                                                                                         |                 |             |   |   |     |                        |

 Azure Active Directory のエンタープライズアプリケーションから「Knowledge Suite」を選択し、 「ユーザーとグループ」をクリックします。

|                                             | リソース、サービス、ドキュメントの検索 (G+/)    |                                            |          | Ģ     | ¢     | ¢3      | ?    | ନ୍ଧ  | XXXXXXXXX<br>既定のディレクトリ |
|---------------------------------------------|------------------------------|--------------------------------------------|----------|-------|-------|---------|------|------|------------------------|
| ホーム > 既定のディレクトリ   エンタープラ                    | ライズ アプリケーション > エンタープライズ アプリク | ケーション すべてのアプリケーション > Knowledge Suite       |          |       |       |         |      |      |                        |
| <b>Knowledge Suite</b><br>エンタープライズ アプリケーション | ・  ユーザーとグループ …               |                                            |          |       |       |         |      |      | ×                      |
|                                             | ≪ + ユーザーまたはグループの追加 ⊘         | ?編集 💼 削除 🖉 資格情報の更新   🎫 列   🔗 71-           | ・ドバックがあ  | る場合   |       |         |      |      |                        |
| <ul> <li>         ・</li></ul>               | アプリケーションは、割り当てられたユ           | レーザーのマイ アプリ内に表示されます。これを表示しないようにするには、プロパティの | 中で [ユーザ- | ーに表示し | ますか?] | E [いいえ] | に設定  | します。 | $\rightarrow$          |
| 管理                                          | ここで、アプリケーションのアプリのロールにコ       | ユーザーとグループを割り当てます。このアプリケーションの新しいアプリのロールを    | 作成するには   | ‡、アプリ | ケーション | 登録を使    | き用しま | す。   |                        |
| 1 วือパティ                                    | ♀ 最初の 200 件を表示しています。す        | ペアのコーザーとグループを検索するには、表示名を入力してください。          |          |       |       |         |      |      |                        |
| 🎦 所有者                                       | 表示名                          | オブジェクトの種類                                  |          |       | 割り    | 当てられ    | たロール | ,    |                        |
| 🍰 ロ−ルと管理者                                   | アプリケーションの割り当てが見つかりま          | せんでした                                      |          |       |       |         |      |      |                        |
| 🎎 ユーザーとグルーブ                                 |                              |                                            |          |       |       |         |      |      |                        |
| ● シングル サインオン                                |                              |                                            |          |       |       |         |      |      |                        |
| ⑦ プロビジョニング                                  |                              |                                            |          |       |       |         |      |      |                        |
| 🐯 アプリケーション プロキシ                             |                              |                                            |          |       |       |         |      |      |                        |
| 😔 セルフサービス                                   |                              |                                            |          |       |       |         |      |      |                        |
| 😰 カスタム セキュリティ属性 (プレビュー)                     |                              |                                            |          |       |       |         |      |      |                        |
| セキュリティ                                      | Ŧ                            |                                            |          |       |       |         |      |      |                        |

2. 「+ユーザーまたはグループの追加」をクリックします。

| Microsoft Azure 2 リソース、サービス、ドキュメントの検索 (G+/)                                                                                                 | Q ( | ۵ 🔍 | 0 | ন্দ | XXXXXXXXX<br>既定のディレクトリ |
|----------------------------------------------------------------------------------------------------|-----|-----|---|-----|------------------------|
| ホーム > 既定のディレクトリ   エンタープライズ アプリケーション > エンタープライズ アプリケーション   すべてのアプリケーション > Knowledge Suite   ユーザーとグループ ><br>割り当ての追加 …<br><sup>民定のディレクトリ</sup> |     |     |   |     | ×                      |
| ▲ お客様の Active Directory ブラン レベルでは、グルーブを割り当てることができません。個々のユーザーをアプリケーションに割り当て<br>ることはできます。<br>ユーザー<br>選択されていません                                |     |     |   |     |                        |
| ロールを選択してください<br>User                                                                                                    |     |     |   |     |                        |
|                                                                                                    |     |     |   |     |                        |
| 割り当て                                                                                                    |     |     |   |     |                        |

3. 「選択されていません」をクリックします。

| ■ Microsoft Azure クリソース、サービス、ドキュメントの検索(G+/)                                                      |                                 | 0 |
|--------------------------------------------------------------------------------------------------|---------------------------------|---|
| ホーム > 既定のディレクトリ   エンターブライズ アブリケーション > エンターブライズ アブリケーション   すべてのアブリケーション > 割り当ての追加 …               | ユーザー ×                          | ; |
| ▲ お客様の Active Directory プラン レベルでは、グループを割り当てることができません。。個々のユーザーをアプリケーションに割り当て<br>ることはできます。<br>コーザー | 前國 清治<br>第國 xxxxxxxxx           | _ |
| 選択されていません                                                                                        |                                 |   |
| ロールを選択してください<br>User                                                                             | <b>選択したアイテム</b><br>項目が選択されていません |   |
|                                                                                                  |                                 |   |
| 割り当て                                                                                             | 選択                              |   |

4. SSO ログインしたいユーザーをクリックします。

| ■ Microsoft Azure ノ リソース、サービス、ドキュメントの検索 (G+/)                                                              |                                  | D 🖓 | 0 | 0 | ନ୍ଦ | XXXXXXXXX<br>既定のディレクトリ |
|----------------------------------------------------------------------------------------------------|----------------------------------|-----|---|---|-----|------------------------|
| ホーム > 既定のディレクトリ   エンターブライズ アブリケーション > エンターブライズ アブリケーション   すべてのアプリケーション > 割り当ての追加 …<br><sup>既定のディレクトリ</sup> | <b>ユーザー</b><br><u> </u> <i> </i> |     |   |   |     | ×                      |
| ▲ お客様の Active Directory プラン レベルでは、グループを割り当てることができません。個々のユーザーをアプリケーションに割り当て<br>ることはできます。                    | 前園 清治<br>前園<br>XXXXXXXXX<br>選択済み |     |   |   |     |                        |
| ユーザー<br>選択されていません<br>ロールを選択してください                                                                          |                                  |     |   |   |     |                        |
| User                                                                                                    | 選択したアイテム                         |     |   |   |     |                        |
|                                                                                                    | 前國<br>前國<br>清治<br>XXXXXXXXX      |     |   |   |     | 削除                     |
|                                                                                                    |                                  |     |   |   |     |                        |
| 割り当て                                                                                                    | 選択                               |     |   |   |     |                        |

# 5. [選択]をクリックします。

|                                                        | ク リソース、サービス、ドキュメントの検索 (G+/)                                                         | Þ      | Ŗ | ¢0 | ٢ | 0 | ନ୍ଦ | XXXXXXXXX<br>既定のディレクトリ |
|--------------------------------------------------------|-------------------------------------------------------------------------------------|--------|---|----|---|---|-----|------------------------|
| ホーム > 既定のディレクトリ   :<br>割り当ての追加<br><sub>既定のディレクトリ</sub> | エンタープライズ アプリケーション > エンタープライズ アプリケーション   すべてのアプリケーション > Knowledge Suite   ユーザーと:<br> | ブループ > |   |    |   |   |     | ×                      |
| ▲ お客様の Active Director<br>ることはできます。                    | y ブラン レベルでは、グループを割り当てることができません。個々のユーザーをアプリケーションに割り当て                                |        |   |    |   |   |     |                        |
| ユーザー<br>1 人のユーザーが選択されました                               |                                                                                     |        |   |    |   |   |     |                        |
| ロールを選択してください<br>User                                   |                                                                                     |        |   |    |   |   |     |                        |
|                                                        |                                                                                     |        |   |    |   |   |     |                        |
|                                                        |                                                                                     |        |   |    |   |   |     |                        |
|                                                        |                                                                                     |        |   |    |   |   |     |                        |
| 割り当て                                                   |                                                                                     |        |   |    |   |   |     |                        |

6. [割り当て]をクリックします。

# ■4 SSO 設定(Knowledge Suite)

Knowledge Suite にて、SSO の有効化、SSO 利用時の URL などを設定します。 本設定はアドミニストレーターからの操作となります。

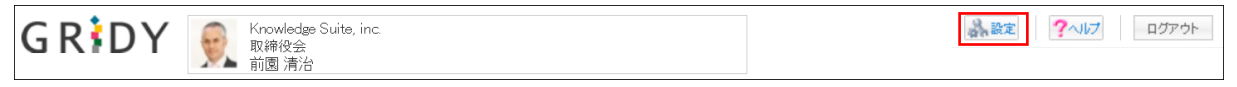

1. Knowledge Suite にログインし、画面上部の[設定]をクリックします。

| Knowledge Suite設定 |
|-------------------|
| ◎ アプリケーション        |
| ▶ アップロードファイルサイズ制限 |
| ⊷ 容量通知設定          |
| ☆メニュー追加設定         |
| 表示/非表示設定          |
| ◎ 利用状況            |
| ₩アクションログ取得設定      |
| …ご利用状況確認          |
| ●セキュリティ設定         |
| ₩ IPアドレス制限        |
| ⊷SSO設定            |
| ⊨ KS利用者設定         |
| ⊷ google連携API設定   |
| = パスワードポリシー       |

2. 「Knowledge Suite 設定」の「SSO 設定」をクリックします。

| SSO設定                                                                                                    |                                                                             |
|----------------------------------------------------------------------------------------------------|-----------------------------------------------------------------------------|
| ★は必須項目です。                                                                                                    |                                                                             |
| SSO利用設定 *<br>無効時は通常のURL(https://gridy.jp)を、<br>有効時は下記「SSO利用時のURL」でご指定いただいたURLをご利用ください。                                          | ● 有効 ○ 無効 1                                                                 |
| SSO利用時の通常ログイン許可設定 *<br>SSO利用時に通常のURLからログイン可能なユーザを指定してください。                                                                      | ○ アドミニストレーターのみ可能 ● 全員可能 2                                                   |
| J <b>∏連携の利用設定 *</b><br>有効にすると、SAMLの Just-in-timeプロビジョニングを、<br>ご利用いただけます。                                                        | ○ 有効 ◎ 無効 3                                                                 |
| SSO利用時のURL *<br>ご利用になるサブドメインを指定してください。<br>※ 他企業で使用されているサブドメイン名はご利用いただけません。                                                      | https:// 100000000 .saml.gridy.jp                                           |
| <b>識別子のフォーマット *</b><br>ユーザー歳別に用いるバラメーターの形式を指定して下さい。                                                                             | urn:oasis:names:tc:SAML:1.1:nameid-format:emailAddress                      |
| IDプロバイダーログインURL *<br>ご利用になるIDプロバイダーのログイン用URLを指定してください。                                                                          | https://login.microsoftonline.com/d1e02d56-f040-4095-806e-b3ed7dd]          |
| IDプロバイダーログアウトURL<br>ご利用になるIDプロバイダーのログアウト用URLを指定してください。                                                                          | 接続確認                                                                        |
| IDプロバイダー証明書 * ご利用になるIDプロバイダーの証明書を指定してください。 ** 証明書アイルは以下の形式で作成してください。 証明書形式:X500 作成アルゴリズム:RSA エンコーディング:PEM 改行コード:ORLFまたは LF 設定保存 | 参照     ファイルが選択されていません。     7       証明書は既に設定済みです。        □     設定済みの証明書を削除する |

3. ①~⑧まで設定し、[設定保存]をクリックします。

「有効」にチェックを入れます。

- 2 通常ログインを可能とするユーザーを指定します。
- ③ 「無効」にチェックを入れます。
- ④ 「■2 シングルサインオンの設定 (Azure AD)」の手順9 で設定した URL のサブドメインを入力し ます。
- ⑤ 「urn:oasis:names:tc:SAML:1.1:nameid-format:emailAddress」を選択します。
- ⑥ 「■2 シングルサインオンの設定(Azure AD)」の手順15でコピーしたログインURLを貼り付け ます。
- ⑦ 「■2 シングルサインオンの設定(Azure AD)」の手順14でダウンロードした証明書を指定します。
- ※「ID プロバイダーログアウト URL」は任意項目のため、必要に応じて設定してください。

# ■5 Knowledge Suite に SSO ログインする

各設定が完了したら Knowledge Suite に SSO ログインします。

なお、Knowledge Suite のアカウントが未登録の場合、事前に登録する必要がございます。 アカウントを登録する際は、Microsoft Azure>Azure Active Directory>ユーザーのプロパティの 「メール」に設定されているメールアドレスを、Knowledge Suite のログイン ID に設定してください。 5-1 PC からのログイン

1. 「■4 SSO 設定 (Knowledge Suite)」で設定した「SSO 利用時の URL」にアクセスします。

| Microsoft<br>サインイン |
|--------------------|
| XXXXXXXX           |
| アカウントにアクセスできない場合   |
| 次へ                 |
| 〇、 サインインオプション      |

2. Microsoft のサインイン画面が表示されるので、Azure AD のログイン ID を入力し、[次へ]をクリックします。

| Microsoft   |
|-------------|
| パスワードの入力    |
| •••••       |
| パスワードを忘れた場合 |
| サインイン       |
|             |

3. パスワードを入力し、[サインイン]をクリックします。

| Microsoft サインインの状態を維持しますか? サインインの状態を維持すると、次回もう一度サインインする<br>必要がなくなります。 ● 今後このメッセージを表示しない しいえ しいえ |                                            |   |
|-------------------------------------------------------------------------------------------------|--------------------------------------------|---|
| サインインの状態を維持すると、次回もう一度サインインする<br>必要がなくなります。                                                      | Microsoft                                  |   |
| サインインの状態を維持すると、次回もう一度サインインする<br>必要がなくなります。                                                      | サインインの状態を維持しますか?                           |   |
| <ul> <li>今後このメッセージを表示しない</li> <li>いいえ</li> <li>はい</li> </ul>                                    | サインインの状態を維持すると、次回もう一度サインインする<br>必要がなくなります。 | 3 |
| いいえ はい                                                                                          | □ 今後このメッセージを表示しない                          |   |
|                                                                                                 | いいえ はい                                     |   |

4. サインインの維持について問われた場合、任意の内容を選択します。

| GRIDY<br>ダループウェア SFA リー                                                                                                    | wledge Suite,<br>1 清治<br>ドフォーム | CENTER                      | メールビーコン                  |        |              |           | 品設定   | ?~117                   | ログアウト    |               |                                          |       |
|----------------------------------------------------------------------------------------------------|--------------------------------|-----------------------------|--------------------------|--------|--------------|-----------|-------|-------------------------|----------|---------------|------------------------------------------|-------|
| マイベージ         スケジュール         設備予約           読券額         ワークフロ・9         アラーム                                                                      | 内 部署/グリ                        | レーブ<br>ブロッジン<br>一覧<br>(編品管理 | E<br>発示板 FE 25<br>グルジマネジ | 2      | →<br>アドレス様 電 | δ.<br>δχε |       | 9-1473-F                | ToDo     | אראדע<br>דידע | , en en en en en en en en en en en en en |       |
| <ul> <li>◆ お知らせ</li> <li>◆ 未確認レポート 1件!</li> </ul>                                                                                                 | スケジ:<br>予定作                    | ュール <b>?</b>                | 月                        |        | 2022/08/0    | 5(金) 🖪    | 今日 🕨  |                         |          |               |                                          |       |
| ◆ 未処理ワークフロー 3件!<br>★参加自ユーザー 5件!                                                                                                    | 月                              | 曜日                          | 火曜日                      | 水曜日    | 水曜日 木曜日      |           |       | 金曜日                     |          | 土曜日           |                                          | 日曜日   |
| *************************************                                                                                                    |                                | 1                           | 2                        | 3      |              | 4         |       | 5                       |          | 6             |                                          | 7     |
| <ul> <li>未読掲示板1件!</li> <li>未提出営業報告1件!</li> <li>下書さ営業報告1件!</li> <li>未確認営業報告1件!</li> <li>通付待ち名刺63件!</li> </ul>                                      | 10:00-11:00<br>■ 営業部M          | [会]<br>TG                   |                          |        |              |           |       |                         |          |               |                                          |       |
| <ul> <li>タイムカード ? 一覧</li> </ul>                                                                                                    | 🛐 新着排                          | 眎板 🥐                        |                          |        | 一覧 登録        | 😡 新       | 諸トピック | ク ?                     |          |               |                                          | 一覧 登録 |
|                                                                                                    | 投稿時間                           |                             | 掲示板名 (二                  | コメント数) |              | 投稿時       | 許問    | 間 トビック名 (コメント数) (グルーブ名) |          |               | レープ名)                                    | ^     |
| ≤ 2022/08 ≥                                                                                                    | 01/27                          | 健康診断のご案                     | 內 (3)                    |        |              | 06/15     | (営業   | 【営業通連】カタログ情報(6)(営業部)    |          |               |                                          |       |
| 月火水木金土日<br>1234567                                                                                                    | 02/06                          | 通達 (1)                      |                          |        |              |           | サー    | サーバ稼働状況(1)(サーバ管理グループ)   |          |               |                                          |       |
| 8         9         10         11         12         13         14           15         16         17         18         19         20         21 |                                |                             |                          |        |              | 06/15     | サー    | -バ管理グループM               | TG(1)(サ- | -バ管理グループ      | )                                        |       |

5. Knowledge Suite のログイン後の画面が表示されます。

# 5-2 スマートフォンからのログイン

スマートフォンアプリで SSO ログインする場合に必要となる初期設定およびご利用方法です。 ※事前にご利用端末へアプリケーション「Knowledge Suite」をインストールしてください。

# ■ i Phone からログインする

|      | 設定       |   |
|------|----------|---|
| Q    | Chrome   | > |
|      | Clips    | > |
| S    | DISCUS   | > |
| F    | GEOCRM   | > |
| M    | Gmail    | > |
| TALK | InCircle | > |
|      | Keynote  | > |
| K    | KS       | > |
|      | Numbers  | > |

1. スマートフォンの「設定」より「KS」をタップします。

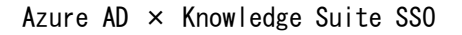

| く設定 K                                                                    | s                                      |
|--------------------------------------------------------------------------|----------------------------------------|
| KSにアクセスを許可                                                               |                                        |
| Siri と検索                                                                 | >                                      |
| 🖤 モバイルデータ通                                                               | 信 💽                                    |
| KS設定                                                                     |                                        |
| 接続先URL https://g                                                         | gridy.jp                               |
| SSOサブドメイン X                                                              | xxxxxxx                                |
| ROBOT ID アプリ使用                                                           |                                        |
| リセットオス                                                                   |                                        |
| 969190                                                                   |                                        |
| シビットする<br>上記設定は管理者の指示が無い<br>します。                                         | 限り変更しないようお願い                           |
| <ul> <li>シビッドする</li> <li>上記設定は管理者の指示が無いします。</li> <li>Mapアプリ選択</li> </ul> | N限り変更しないようお願い<br>Google Maps<br>(ブラウザ) |

2. 「SSO サブドメイン」に、「■4 SSO 設定 (Knowledge Suite)」で設定したサブドメインを入力し、 設定画面を終了します。

※手順1~2は初回時のみ必要となります。

| Knowledge Suite      |
|----------------------|
| ログインID               |
| そのままログインボタンを押下してください |
| パスワード                |
| ログイン                 |
| 障害・メンテナンス情報 ヘルプ      |

3. Knowledge Suite アプリを起動し、[ログイン]をタップします。

| Microsoft<br>サインイン |    |
|--------------------|----|
| xxxxxxx            |    |
|                    | 次へ |
| C、 サインイン オプション     |    |

4. Microsoft のサインイン画面が表示されるので、Azure AD のログイン ID を入力し、[次へ]をタッ プします。

| Microsoft   |       |
|-------------|-------|
| パスワードの入力    |       |
| •••••       |       |
| パスワードを忘れた場合 |       |
|             |       |
|             | サインイン |
|             |       |
|             |       |
|             |       |
|             |       |
|             |       |
|             |       |

5. パスワードを入力し、[サインイン]をタップします。

| Microsoft                                  |
|--------------------------------------------|
| サインインの状態を維持します<br>か?                       |
| サインインの状態を維持すると、次回もう一度サイン<br>インする必要がなくなります。 |
| ○ 今後このメッセージを表示しない                          |
| いいえ <u>はい</u> )                            |
|                                            |
|                                            |
|                                            |
|                                            |
|                                            |
|                                            |

6. サインインの維持について問われた場合、任意の内容を選択します。

| Knowledge Suite | 50            |
|-----------------|---------------|
| GRIDY.オグループウェア  | >             |
| GRIDY.7SFA      | >             |
| スケジュール          |               |
| 🛚 2022/08/04(木) |               |
| 予定はありません        |               |
| お知らせ            |               |
| 🛐 揭示板           |               |
| ≽ メッセージ         | <b>(18)</b> > |
| 💖 レポート          | •••>          |
| 🦤 ワークフロー        | <b>3</b> >    |

7. Knowledge Suite のログイン後の画面が表示されます。

■Android からログインする

| Knowledge Suite                 |  |
|---------------------------------|--|
| ログインID                          |  |
| example@example.co.jp           |  |
| パスワード                           |  |
| バスワード                           |  |
| ログインIDを保存                       |  |
| ログイン                            |  |
|                                 |  |
| Knowledge Suiteとは?              |  |
| 設定<br>障害・メンテナンス情報<br>プライバシーポリシー |  |

1. Knowledge Suite アプリを起動し、「設定」をタップします。

| 設定                                             |
|------------------------------------------------|
| 戻る 設定                                          |
| ■モード設定                                         |
| ◎ 通常                                           |
| € SSO                                          |
| SSOサラドメイン<br>XXXXXXXX                          |
|                                                |
| ROBOT IDアプリ使用                                  |
| () デモ用                                         |
| ■オープンソースライセンス<br>Google Gson<br>Glide<br>zip4j |
| ■バージョン<br>2.9.0                                |
|                                                |

2. 「■モード設定」にて「SSO」を選択後、「SSO サブドメイン」に「■4 SSO 設定 (Knowledge Suite)」 で設定したサブドメインを入力し、[設定]をタップします。

|                                                            | 設知               | Ē             |
|------------------------------------------------------------|------------------|---------------|
| 戻る                                                         | 設定               |               |
| ■モード                                                       |                  |               |
| 💿 通常                                                       |                  |               |
| 💿 sso                                                      |                  |               |
| ssoサブ                                                      | ドメイン             |               |
| 確認                                                         |                  |               |
| すべて<br>す。よ                                                 | この設定情報<br>よろしいです | がクリアされま<br>か? |
|                                                            | ок               | キャンセル         |
| <u>Google Gs</u><br><u>Glide</u><br>zip4j<br>■バージ<br>2.9.0 | ョン               |               |

3. [OK]をタップします。

※手順1~3は初回時のみ必要となります。

| Knowledge Suite                         |
|-----------------------------------------|
| ログインID                                  |
| そのままログインボタンを押下してください                    |
| バスワード                                   |
| パスワード                                   |
| ログイン                                    |
| Knowledge Suiteとは?                      |
| 設定 <u>障害・メンテナンス情報</u> ヘルプ<br>プライバシーポリシー |

4. Knowledge Suite アプリを起動し、[ログイン]をタップします。

| Microsoft<br>サインイン      |
|-------------------------|
| XXXXXXXX                |
| アカウントにアクセスできない場合        |
| 次へ                      |
| 🔍 サインイン オブション           |
| 利用規約 ブライバシーと Cookie ・・・ |

5. Microsoft のサインイン画面が表示されるので、Azure AD のログイン ID を入力し、[次へ]をタッ プします。

| Microsoft               |
|-------------------------|
| パスワードの入力                |
|                         |
| パスワードを忘れた場合             |
|                         |
| サインイン                   |
| 利用規約 ブライバシーと Cookie ・・・ |
|                         |

6. パスワードを入力し、[サインイン]をタップします。

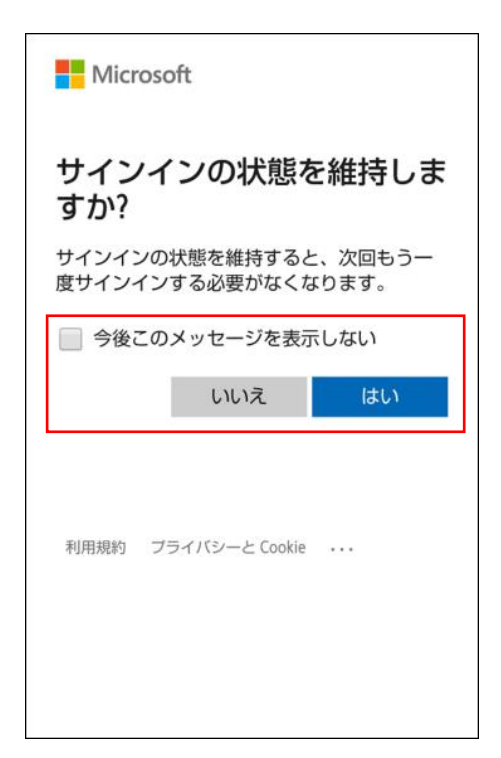

7. サインインの維持について問われた場合、任意の内容を選択します。

| Knowledge Suite  | Ċ |
|------------------|---|
| GRIDY.オグループウェア   | > |
| GRIDY.7SFA       | > |
| スケジュール           |   |
| 💌 2022/08/18(木)  |   |
| 予定はありません。        |   |
| お知らせ             |   |
| <b>国</b> 揭示板 (1) | 0 |
| ≽ メッセージ (18)     | 0 |
| \delta レポート (1)  | 0 |
| 🧇 ワークフロー (3)     | 0 |

8. Knowledge Suite のログイン後の画面が表示されます。